USB Stopwatch Instructions for parkrun. Issue 1.3 – 26<sup>th</sup> January 2012

# **Instruction Manual**

Using the DigiSport Instruments DT2000 and the Junsd JS-9006P at parkrun events

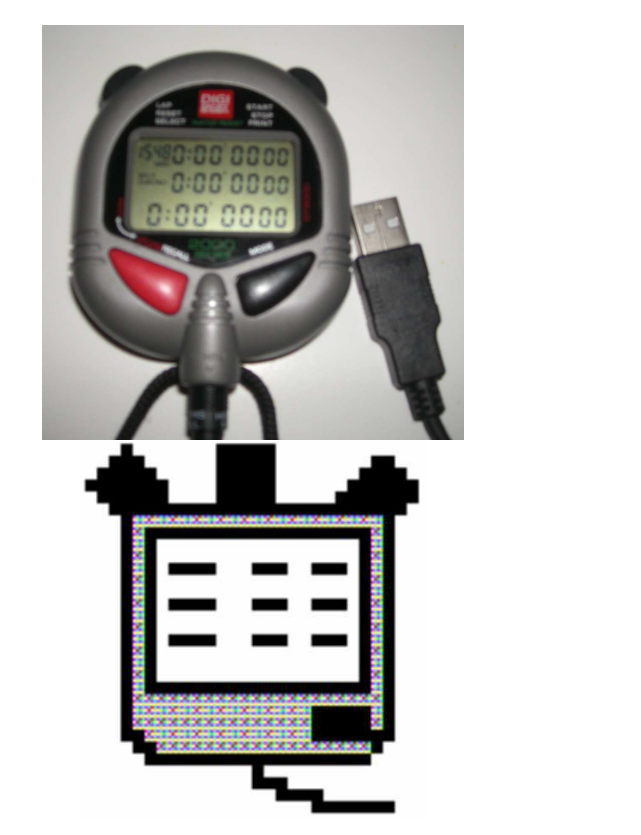

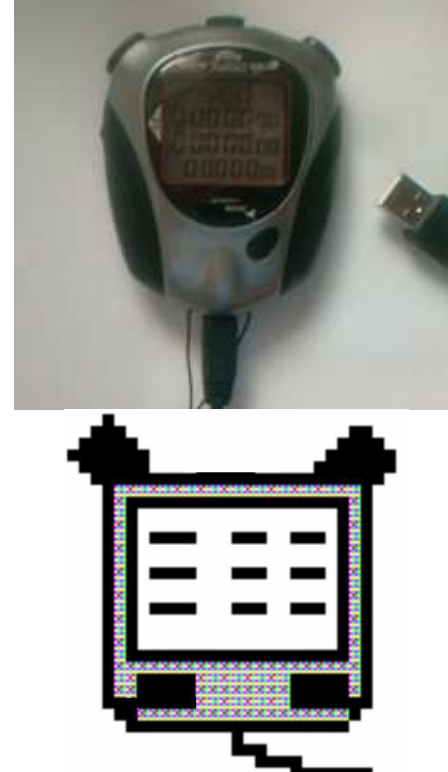

| Issue 1.3 | 26 <sup>th</sup> January 2012 | Added DigiSport DT2000 pictures |
|-----------|-------------------------------|---------------------------------|
| Issue 1.2 | 18 <sup>th</sup> August 2010  | Moved reset to end              |
| Issue 1.1 | 18 <sup>th</sup> August 2010  | Initial version                 |

### By Roger Hardiman

#### **INTRODUCTION**

There are two Stopwatches on the Market that record race times and then let you download these via USB to a Computer.

- 1) DigiSport DT2000
  - Can store 2000 runner times (actually 1995 runners as 5 memory cells are used for race information
  - Has a strong lanyard
  - Uses a high quality 3.5mm jack for serial data
  - Has a Battery Low warning
  - Has a protective storage pouch
  - Can be linked to a Printer
  - USB Cable purchased separately
  - Slightly more expensive than the Junsd, but good build quality, larger memory and extra features
- 2) Junsd JS-9006P
  - Can store 500 runner times (actually 495 runners as 5 memory cells are used for race information
  - Comes complete with USB interface cable
  - Cannot print, has fewer memory cells.
  - Lower cost

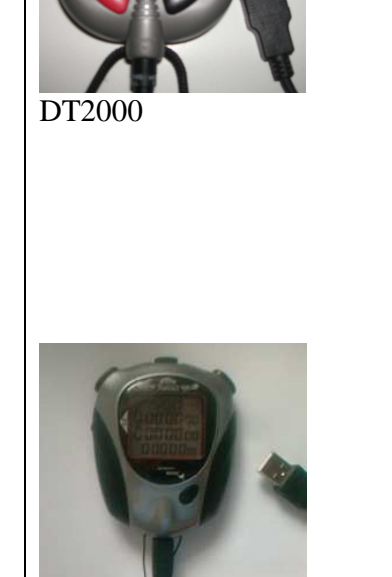

JS-9006P

This manual covers both types of Stopwatch as they have almost identical menus.

| GET READY TO START A RACE                                                                                                    |                | DigiSport | Junsd    |
|----------------------------------------------------------------------------------------------------|----------------|-----------|----------|
|                                                                                                    |                | DT2000    | JS-9006P |
| 1) Press the MODE button until it shows the Race Clock.                                                                                                    |                |           |          |
|                                                                                                    |                |           |          |
| The Race clock will have a display similar to this:-                                                                                                    |                |           |          |
| DigiSport DT2000                                                                                                    | Junsd JS-9006P |           |          |
| 3 Line Display                                                                                                    | 4 Line Display |           |          |
| 2000 0:00'00 00                                                                                                    | 500            |           |          |
| 0:00'00 00                                                                                                    | 00-00-00.00    |           |          |
| 0:00'00 00                                                                                                    | 00-00-00.00    |           |          |
|                                                                                                    | 00-00-00.00    |           |          |
|                                                                                                    |                |           |          |
| Clear Memory Check:-<br>The first line on the display shows how much free memory is<br>left and the number of runners that can be stored. See Note *1<br>and Note *2 below.<br>If the first line does not show that the memory is free, or if the<br>times are not Zero, the Stopwatch needs to be reset. |                |           |          |
| *1 – The DigiSport DT2000 has a memory of 2000. It can store a maximum of 1995 runners as 5 memory cells are reserved for race info.                                                                                                    |                |           |          |
| *2 – The Junsd JS-9006P has a memory of 500. It can store a maximum of 495 runners as 5 memory calls are reserved for race into.                                                                                                    |                |           |          |

|                |              |          | -          | · · · · · th   |              |
|----------------|--------------|----------|------------|----------------|--------------|
| LISB Stonwatch | Instructions | for nark | run lecue  | $1.3 - 26^{m}$ | January 2012 |
| OSD Stopwater  | msuucuons    | ioi pair | run. issue | 1.5 - 20       | January 2012 |

| TIMING A RACE                                                    | DigiSport | Junsd |
|------------------------------------------------------------------|-----------|-------|
| 1) Press the Start/Stop (ST/SP) button to start the race. Press  |           |       |
| this button as the Race Organiser shouts "GO"                    |           |       |
|                                                                  |           |       |
| You will see the clock has started.                              |           |       |
| 2) As each runner crosses the finish line, press the Lap button. |           |       |
|                                                                  |           |       |
| The display will show the number of runners who have             |           |       |
| Completed the face eg 001, 002, 003                              |           |       |
| crossed the line                                                 |           | ~     |
|                                                                  |           |       |
| Use the Lap button for all runners, including the very last      |           |       |
| 2) After the last runner has finished, you can stop the clock    |           |       |
| with the Start/Stop (ST/SP) button.                              |           |       |
| r (Charles ) and r                                               |           |       |
|                                                                  |           |       |
|                                                                  |           |       |
| 4) Finally you need to Store the race into the Stopwatch         |           |       |
| memory. To do this, press the Lap/Reset button                   |           |       |
|                                                                  |           |       |
|                                                                  |           |       |
|                                                                  |           |       |
| 5) The Stopwatch will now show times of                          |           |       |
| 00-00-00.00                                                      |           |       |
|                                                                  |           |       |
| The first line of the display shows the number of free memory    |           |       |
| blocks which are left (for example, 430 or 1840)                 |           |       |

## USB Stopwatch Instructions for parkrun. Issue 1.3 – 26<sup>th</sup> January 2012

| UPLOADING DATA                                                                                                    | DigiSport  | Junsd |
|----------------------------------------------------------------------------------------------------|------------|-------|
| 1) Start the Parkrun Stopwatch Reader software on the laptop                                                                                                    |            |       |
| Up parknow Stoppetski Tool, by Stopp Handman www.pburgu.k         End Market           File         End         Teol         Help                                                                                                    |            |       |
| And Scientific<br>Least Test that Josef Scientific Science (Science) (Science)                                                                                                    |            |       |
| Topenative Au UB Cabinest Cabinest Cabi                                                                                                    |            |       |
| biology (schema)<br>biology (schema)<br>from the schema Space App<br>from the schema Space App<br>from the schema Space App<br>Lod expendent App<br>Lod expendent App<br>Lod expend |            |       |
| Upper of John Street Constraints and Street Constraints and Street C                                                                                                    |            |       |
| TUG Led (party factor)<br>TUG Led (party factor)<br>TUG CFR0<br>party factor                                                                                                    |            |       |
|                                                                                                    |            |       |
| 2) Plug in the cable to the bottom of the Stopwatch                                                                                                    |            |       |
| 3) Plug in the cable into the laptop $(1 - 1)^{-1} = (1 - 1)^{-1} = (1 - 1)^{-1}$                                                                                                    |            |       |
| 4) On the PC, select "Load Times from Stopwatch via USB",                                                                                                    |            |       |
|                                                                                                    |            |       |
| File Edit Text Holp                                                                                                    |            |       |
| And a population<br>Loss Times from a And<br>Sequence for a 1558<br>Capacitation and Security Capacity Capacity                                                                                                    |            |       |
| Line dispetenti and the two region<br>Additional Line Tay in the Control of the Control of the Con                                                                                                    |            |       |
| End fragments to the USB Brownethers<br>Jund Sequent SSSD VIE Disk.<br>Degree Of TSSD VIE Block.<br>Degree Of TSSD VIE Block.<br>Load Timestering Digitiery<br>Load Timestering Digitiery                                                                                                    |            |       |
| Sequel: (14) Sequel: (14) Seque                                                                                                    |            |       |
| peakur UKTT from for format                                                                                                    |            |       |
| 5) On the Stopwatch, use the MODE button until the display                                                                                                    | <b>A A</b> |       |
| says "UPLOAD ALL"                                                                                                    |            |       |
|                                                                                                    |            |       |
|                                                                                                    |            |       |
|                                                                                                    |            |       |
| 6) Now press the Start/Stop (ST/SP) button to start the upload.                                                                                                    |            |       |
| Wait until the Stopwatch display says "UPLOAD END"                                                                                                    |            |       |
|                                                                                                    |            |       |
|                                                                                                    |            |       |
|                                                                                                    |            |       |
| 7) The Race Times will appear on the PC.                                                                                                    |            |       |
| 8) Use "CLICK TO SAVE" on the PC to save the times the                                                                                                    |            |       |
| c:\datasources folder on the PC                                                                                                    |            |       |
| 9) You can now close the PC software                                                                                                    |            |       |
| 10) On the Stopwatch you can use the MODE button to                                                                                                    |            |       |
| change to the display that shows the Time and Date                                                                                                    |            |       |
|                                                                                                    |            |       |
|                                                                                                    |            |       |
|                                                                                                    |            |       |

## USB Stopwatch Instructions for parkrun. Issue 1.3 – 26<sup>th</sup> January 2012

| <b>FO CLEAR THE STOPWATCH AND ERASE THE</b>                                                                                                    |                                                                                                    |                                       | 0 and a |
|----------------------------------------------------------------------------------------------------|----------------------------------------------------------------------------------------------------|---------------------------------------|---------|
| <u>MEMORY</u>                                                                                                    |                                                                                                    |                                       |         |
| 1) Press the MODE button unti                                                                                                    | l it shows the Race Clock.                                                                                                    | · · · · · · · · · · · · · · · · · · · |         |
| The Race clock with show the                                                                                                    | display                                                                                                    |                                       |         |
| 450 < - show the an                                                                                                    | nount of free memory                                                                                                    |                                       |         |
| 00-00-00.00                                                                                                    |                                                                                                    |                                       |         |
| 00-00-00.00                                                                                                    |                                                                                                    |                                       |         |
| 00-00-00.00                                                                                                    |                                                                                                    |                                       |         |
| The Digi Sport DT2000 has 20                                                                                                    | 00 memory cells.                                                                                                    |                                       |         |
| The Junsd JS-9006P has 500 m                                                                                                    | emory cells                                                                                                    |                                       |         |
| 2) Press the Recall button once                                                                                                    | · · · · ·                                                                                                    |                                       |         |
|                                                                                                    |                                                                                                    |                                       |         |
|                                                                                                    |                                                                                                    |                                       |         |
|                                                                                                    |                                                                                                    |                                       |         |
|                                                                                                    |                                                                                                    |                                       |         |
| 3) Press AND Hold down the S                                                                                                    | tart/Stop (ST/SP) button                                                                                                    |                                       |         |
| 5) Tress AND Hold down the S                                                                                                    |                                                                                                    |                                       |         |
| Keen it pressed down. Do not r                                                                                                    | elease the button                                                                                                    |                                       |         |
| Reep it pressed down. Do not i                                                                                                    | cicuse the sutton.                                                                                                    |                                       |         |
|                                                                                                    |                                                                                                    |                                       |         |
|                                                                                                    |                                                                                                    |                                       |         |
| 4) After a few seconds the Stop                                                                                                    | watch will say                                                                                                    |                                       |         |
| CLEAR                                                                                                    |                                                                                                    |                                       |         |
| 5) Keep the button pressed in a                                                                                                    | nd it will change to                                                                                                    |                                       |         |
| CLEARED                                                                                                    |                                                                                                    |                                       |         |
| 6) Keep the button pressed in and it will change to                                                                                                    |                                                                                                    |                                       |         |
| CLEAR ALL                                                                                                    |                                                                                                    |                                       |         |
| 7) <u>Keep the button pressed in</u> a                                                                                                    | nd it will changed to                                                                                                    |                                       |         |
| CLEARED ALL                                                                                                    |                                                                                                    |                                       |         |
| XX71 11.4 1 1 1                                                                                                    |                                                                                                    |                                       |         |
| when all the beeping has stopp                                                                                                    | ed, let go of the Start/Stop                                                                                                    |                                       |         |
| button. The display will show                                                                                                    |                                                                                                    | -                                     |         |
| DigiSport D12000                                                                                                    | Junsa JS-9006P                                                                                                    |                                       |         |
|                                                                                                    |                                                                                                    |                                       |         |
| 0.00'00'00                                                                                                    |                                                                                                    |                                       |         |
| 0.00 00 00                                                                                                    |                                                                                                    |                                       |         |
|                                                                                                    | 00-00-00.00                                                                                                    |                                       |         |
|                                                                                                    |                                                                                                    |                                       |         |
|                                                                                                    |                                                                                                    |                                       |         |
| <ul> <li>Keep it pressed down. Do not r</li> <li>4) After a few seconds the Stop<br/>CLEAR</li> <li>5) Keep the button pressed in a<br/>CLEARED</li> <li>6) Keep the button pressed in a<br/>CLEAR ALL</li> <li>7) Keep the button pressed in a<br/>CLEARED ALL</li> <li>When all the beeping has stopp<br/>button. The display will show</li> <li>DigiSport DT2000</li> <li>2000 0:00'00 00<br/>0:00'00 00</li> <li>0:00'00 00</li> </ul> | elease the button.<br>watch will say<br>nd it will change to<br>nd it will change to<br>nd it will changed to<br>ed, <u>let go</u> of the Start/Stop<br>Junsd JS-9006P<br><b>500</b><br>00-00-00.00<br>00-00-00.00<br>00-00-00.00 |                                       |         |